# brother

# Laserprinterserier

# Windows Vista<sup>®</sup>/Windows<sup>®</sup> 7 Installationsvejledning

Inden printeren tages i brug, skal hardwaret opsættes og driveren installeres. Læs venligst 'Hurtig installationsvejledning' og denne 'Windows Vista<sup>®</sup>/Windows<sup>®</sup> 7 Installationsvejledning', for at indhente anvisninger om korrekt opsætning og installation.

# **Trin 1** Opsætning af maskinen

Følg venligst først trinene i TRIN 1 Opsætning af maskinen i vejledningen Hurtig installationsvejledning. Vend derefter tilbage til Trin 2 Installation af printerdriveren i denne installationsvejledning.

# Trin 2 *O* Installation af printerdriveren

Følg venligst trinene i denne Windows Vista<sup>®</sup>/Windows<sup>®</sup> 7 Installationsvejledning, for at indhente anvisninger om korrekt opsætning og installation.

# Installation udført!

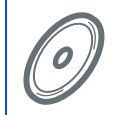

Se brugsanvisningen på CD-ROM'en for vejledning i brug af printer.

Opbevar 'Hurtig installationsvejledning', 'Windows Vista<sup>®</sup>/Windows<sup>®</sup> 7 Installationsvejledning' og den medfølgende cd-rom på et lettilgængeligt sted, så vejledning altid nemt kan indhentes.

# Symboler i denne brugsanvisning

| Advarsel                                                                            | Elektrisk fare                                                      | Varm overflade                                                                         | Forsigtig                                                                                                    |
|-------------------------------------------------------------------------------------|---------------------------------------------------------------------|----------------------------------------------------------------------------------------|----------------------------------------------------------------------------------------------------|
| Advarsler fortæller dig, hvad<br>du skal gøre for at undgå<br>eventuel personskade. | Elektriske faresymboler<br>advarer om risiko for elektrisk<br>stød. | lkoner om varme overflader<br>betyder, at du skal undgå at<br>berøre varme maskindele. | Forsigtig angiver procedurer,<br>du skal følge eller undgå for<br>at forhindre eventuelle<br>skader på printeren eller<br>andre genstande. |

| S<br>Forkert opsætning                                                                                                  | Bemærk                                                                                                    | Q<br>Hurtig installationsvejledning                                          |
|----------------------------------------------------------------------------------------------------|----------------------------------------------------------------------------------------------------|------------------------------------------------------------------------------|
| Symboler for forkert<br>opsætning advarer dig om<br>enheder og operationer, der<br>ikke er kompatible med<br>printeren. | Bemærkninger fortæller dig,<br>hvordan du skal reagere i en<br>given situation, eller giver tip<br>om, hvordan den aktuelle<br>funktionsmåde virker med<br>andre funktioner. | Angiver en henvisning til<br>vejledningen Hurtig<br>installationsvejledning. |

## Før start

| Før du tager denne vejledning i brug                                      | 2 |
|---------------------------------------------------------------------------|---|
| Medfølgende CD-ROM for Windows Vista <sup>®</sup> /Windows <sup>®</sup> 7 | 2 |

# Installation af printerdriveren

# Windows®

| For brugere af USB-interfacekabel            | . 4  |
|----------------------------------------------|------|
| For brugere af parallelt interfacekabel      | . 6  |
| For brugere af netværksinterfacekabel        | . 8  |
| For brugere af peer-to-peer-netværksprintere | 8    |
| Brugere af delte netværksprintere            | . 11 |

# Netværksbrugere

| BRAdmin Light                                                          | 13 |
|------------------------------------------------------------------------|----|
| Installation af BRAdmin Light                                          | 13 |
| Indstilling af IP-adresse, undernetmaske og gateway vha. BRAdmin Light | 14 |

# Andre oplysninger

| Computerkrav                                           | 15 |
|--------------------------------------------------------|----|
| Om Statusmonitor til brugere af Windows <sup>®</sup> 7 | 15 |

# Før du tager denne vejledning i brug

Denne vejledning er kun til Windows Vista<sup>®</sup>/Windows<sup>®</sup> 7 brugere. Denne installationsvejledning forklarer, hvordan printerdriveren for Windows Vista<sup>®</sup>/Windows<sup>®</sup> 7 skal installeres samt andre oplysninger om

Windows Vista<sup>®</sup>/Windows<sup>®</sup> 7. Før printerdriveren installeres, skal du følge trinene i afsnittet **Sådan kommer du i** gang og **Trin1 Opsætning af maskinen** i Hurtig Installationsvejledning. Når du er færdig med den indledende opsætning, skal du følge trinene i denne vejledning til installationen af printerdriveren. Du kan også finde andre oplysninger om maskinen i hurtig installationsvejledning.

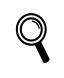

Se først i hurtig installationsvejledning.

# Medfølgende CD-ROM for Windows Vista<sup>®</sup>/Windows<sup>®</sup> 7

Du kan finde oplysningerne herunder på Windows Vista<sup>®</sup>/Windows<sup>®</sup> 7 cd-rom'en.

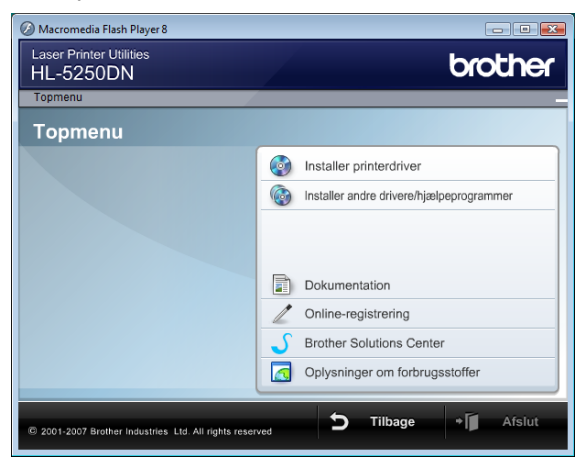

## Installer printerdriver

Installer printerdriveren for Windows Vista<sup>®</sup>/Windows<sup>®</sup> 7.

#### 🞯 Installer andre drivere/hjælpeprogrammer

Installer valgfrie drivere, hjælpeprogrammer og netværksadministrationsværktøjer.

## Dokumentation

Se printerens brugsanvisning og netværksbrugsanvisningen.

Du kan også se vejledningerne ved at gå til Brother Solutions Center.

#### Online-registrering

Registrer produktet online.

## Brother Solutions Center

Brother Solutions Center (<u>http://solutions.brother.com/</u>) er stedet, hvor du kan finde alle de ressourcer, du måtte have brug for til din printer. Download de seneste drivere og hjælpeprogrammer til dine printere, læs de ofte stillede spørgsmål og tip til problemløsning, eller lær mere om udskrivningsløsninger.

#### Oplysninger om forbrugsstoffer

Besøg vores websted med originale/ægte Brother-forbrugsstoffer på http://www.brother.com/original/

# Trin 2 Installation af printerdriveren

#### Følg instruktionerne på denne side til dit interface.

For at finde den seneste driver eller den bedste løsning på dit problem eller spørgsmål, kan du få direkte adgang til Brother Solutions Center gennem CD-ROM'en / driveren eller gå til <u>http://solutions.brother.com/</u>.

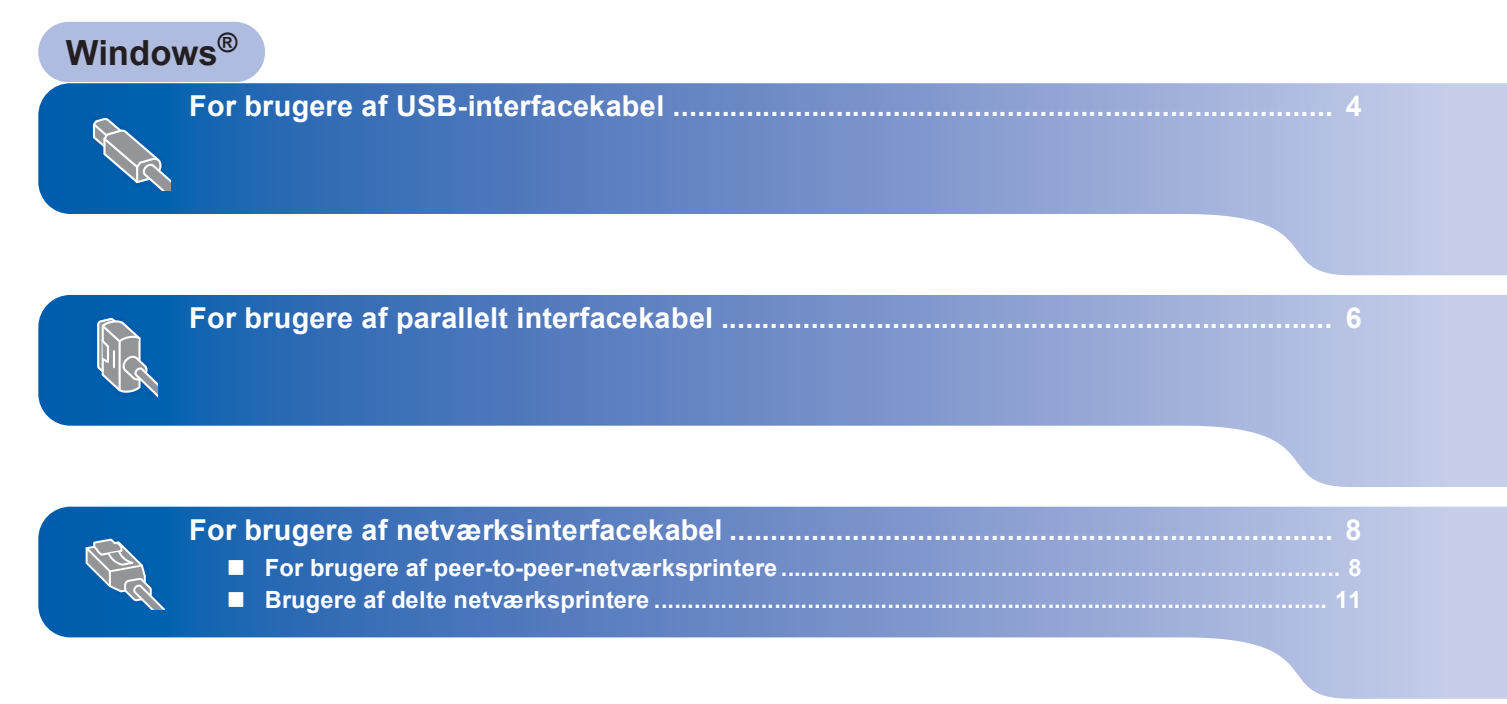

1

# For brugere af USB-interfacekabel

#### 🚫 Forkert opsætning

Tilslut IKKE interfacekablet. Interfacekablet skal tilsluttes, når driveren installeres.

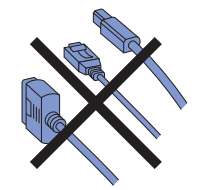

# Installation af driveren og tilslutning af printeren til din computer

Kontroller, at USB-interfacekablet **IKKE** er sluttet til printeren, og begynd derefter at installere driveren. Hvis du allerede har tilsluttet kablet, skal du fjerne det.

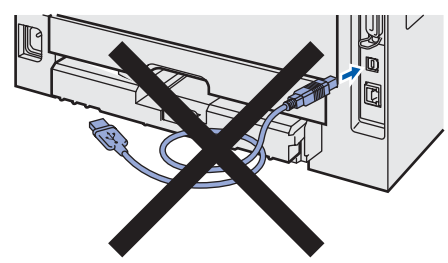

- Z Tænd computeren. (Du skal være logget på med administratorrettigheder)
- Sæt den medfølgende cd-rom i cd-rom-drevet. Åbningsskærmbilledet vises automatisk. Vælg din printermodel og sprog.

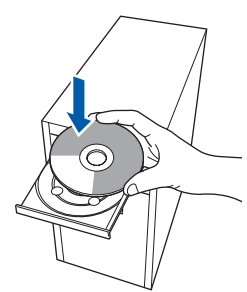

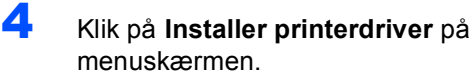

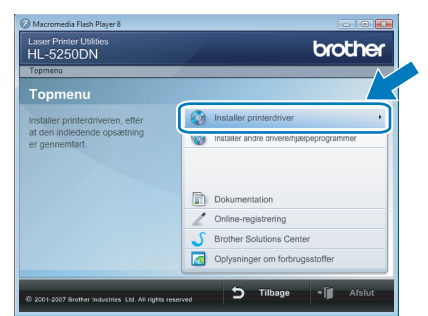

Klik på Brugere af USB-kabler.

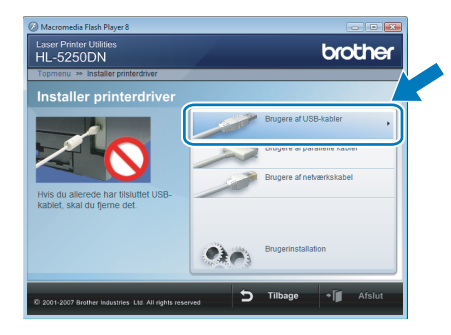

## 🖉 Bemærk!

5

Hvis du vil installere PS-driveren<sup>1</sup> (Brother's BR-Script Driver), skal du vælge **Brugerinstallation** og derefter følge vejledningen på skærmen. Når skærmen **Vælg komponenter** vises, skal du markere **PS-driver** (**PostScript-emulering**), og derefter fortsætte med at følge instruktionerne på skærmen.

PS driveren er ikke tilgængelig for HL-2030, HL-2040 og HL-2070N.

#### 6 Brugere af Windows Vista<sup>®</sup>:

Når skærmbilledet **Brugerkontokontrol** vises, skal du klikke på **Fortsæt**.

| Brugerkontoko               | ntrol                                                                            |
|-----------------------------|----------------------------------------------------------------------------------|
| Fortsæt, hvis               | du har startet dette program.<br>Setup.exe<br>InstallShield Software Corporation |
| 🕑 <u>D</u> etaljer          | <u>Eortsæt</u> Annuller                                                          |
| Ved hjælp af l<br>computer. | orugerkontokontrol forhindres uautoriserede ændringer på din                     |

#### Brugere af Windows<sup>®</sup> 7: Når skærmbilledet **Kontrol af brugerkonti** vises, skal du klikke på **Ja**.

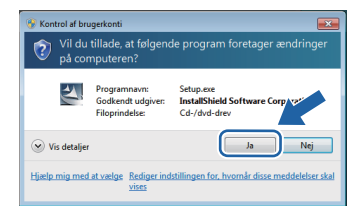

Når vinduet **Licensaftale** vises, klik på **Ja**, hvis du er enig med licensaftalen.

| Installation af Brother-printerdriver                                                                                                    | ×   |
|----------------------------------------------------------------------------------------------------|-----|
| Licensaltale<br>Lœs følgende licensaltale.                                                                                                    |     |
| Tryk på PGDN for at læse resten af aftalen.                                                                                                    |     |
| Skutnungelsematate for Borher software VIGITE - LES DETE OMHYGELUET :<br>Derne situkusgelsematate (SBA) er muldisk aller demelten dig og Borher Industres.<br>Lit (Biohen), die regidere din trug al den Borher software (SDF IVARE), ale matate<br>das al den of orgelight ist al verheiden viderne statere SEAL hind als des na occepter<br>vik deren i deme SELA, för du kie kenne til SOFTWAREN I sis fald mit du kie trugge<br>Statere in deme SELA, för du kie kenne til SOFTWAREN I sis fald mit du kie trugge<br>Statere i deme SELA, för du kie beforgeten "SOFTWAREN I sis fald mit du kie trugge<br>offen konnetten<br>også det medie, som den er lagret på. | ¢   |
| Accepterer du alle betingelser i ovenstående licensaltale? Hvis du vælger<br>Nej, lukkes installationsprogrammet. Du skal acceptere denne aftale for at<br>kunne installere Brother HL-3000.<br>InstallSheld                                                                                                    |     |
| (                                                                                                    | lei |

# Installation af printerdriveren

8 Når dette skærmbillede vises, skal du kontrollere, at printeren er tændt. Slut USB-interfacekablet til computeren og derefter til printeren. Klik på Næste.

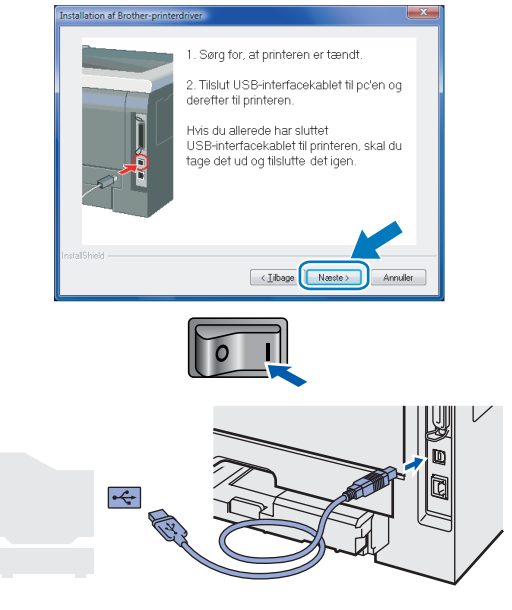

#### 9 Klik på Udfør.

# Initialiation af Brother-printerdiner Initialiation af Brother-printerdiner Initialiation en gennemført Ditverinstaliationen er gennemført Vælg de handinger, der skal udtrear, når initialiationen er afskuttet. Kat onlinesegistering Denne løneste vil mulgivis ikke være Hjøengelig i als lønde j (Initialiationer effektive after effektive effektive ef

## Bemærk!

- Brugere af Windows<sup>®</sup> 7: Fjern markeringen af afkrydsningsfeltet **Vælg standardprinter** for at fravælge printeren som standardprinter.
- Hvis du vil registrere produktet on-line, skal du markere Kør onlineregistrering<sup>1</sup>.
  - <sup>1</sup> *Kør onlineregistrering er ikke tilgængelig for HL-7050N.*
- Hvis ikke printeren kan udskrive efter installation af printerdriveren, skal du slukke for printeren og tænde den igen.

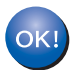

# For brugere af parallelt interfacekabel

#### 🚫 Forkert opsætning

Tilslut IKKE interfacekablet. Interfacekablet skal tilsluttes, når driveren installeres.

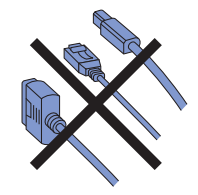

# Installation af driveren og tilslutning af printeren til din computer

- 1 Tænd computeren. (Du skal være logget på med administratorrettigheder)
- 2 Sæt den medfølgende cd-rom i cd-rom-drevet. Åbningsskærmbilledet vises automatisk. Vælg din printermodel og sprog.

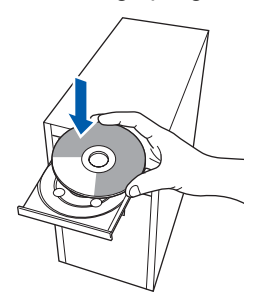

3 Klik på Installer printerdriver på menuskærmen.

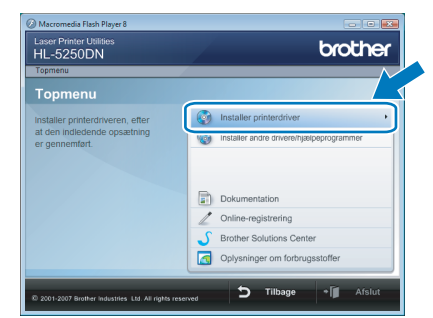

Klik på Brugere af parallelle kabler.

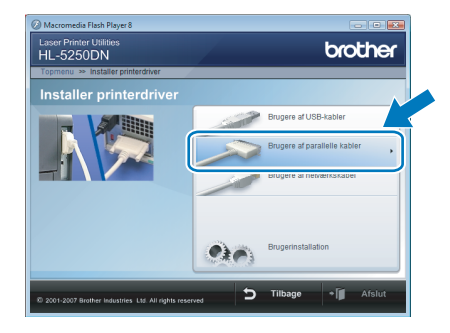

## Bemærk!

Hvis du vil installere PS-driveren (Brother's BR-Script Driver), skal du vælge **Brugerinstallation** og derefter følge vejledningen på skærmen. Når skærmen **Vælg komponenter** vises, skal du markere **PS-driver** (**PostScript-emulering**), og derefter fortsætte med at følge instruktionerne på skærmen.

5

Brugere af Windows Vista<sup>®</sup>: Når skærmbilledet **Brugerkontokontrol** vises, skal du klikke på **Fortsæt**.

| Fortsæt, hvis | du har startet dette program.      |
|---------------|------------------------------------|
| -             | Setup.exe                          |
|               | InstallShield Software Corporation |
|               |                                    |
| Detalier      | Eortsæt Annul                      |

#### Brugere af Windows<sup>®</sup> 7:

Når skærmbilledet **Kontrol af brugerkonti** vises, skal du klikke på **Ja**.

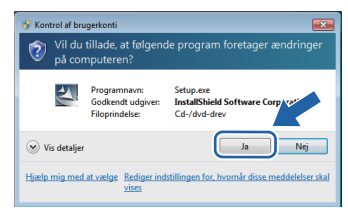

6

Når vinduet **Licensaftale** vises, klik på **Ja**, hvis du er enig med licensaftalen.

| Installation af Brother-printerdriver                                                                                                    | ×  |
|----------------------------------------------------------------------------------------------------|----|
| Licensaftale<br>Læs lølgende licensaftale.                                                                                                    |    |
| Tryk på PGDN for at læse resten af aftalen.                                                                                                    |    |
| Skithnungelsemsteller for führter software VB (FIG - LeS DE TE C DMHYGELDIT.<br>Derne skithungelsemsteller (SEN) ein er jusäkt allet einen dig og Brohen Industen.<br>Lid (Brohen), der regulerer dir brug al den Brohen software (SDFT VMRE), der installerer<br>das, al der refordert i der verhalter kalterer SEN Schwarz halterer<br>Schwarz der SEN, die das keiner i derne SEN, hind alt des keine underes<br>SOTTWAREN. List der das keiner i derne SEN hind alt des keine bruge<br>SOTTWAREN.<br>SOTTWAREN<br>hind Malter der untertitte betragenden "SOFTWARE" i derne Licensable<br>også det medie, som den er lagret på. | ÷  |
| Accepterer du alle betingelser i ovenstående licensaftale? Hvis du vælger<br>Nej, luktikes installationsprogrammet. Du skal acceptere denne aftale for at<br>kunne installere Brother HL-9000.<br>InstallSheld                                                                                                    |    |
| < Iibage Ja                                                                                                    | ej |

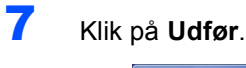

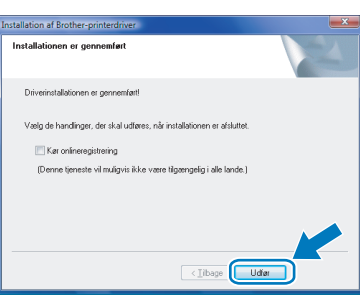

## Bemærk!

- Brugere af Windows<sup>®</sup> 7: Fjern markeringen af afkrydsningsfeltet **Vælg standardprinter** for at fravælge printeren som standardprinter.
- Hvis du vil registrere produktet on-line, skal du markere Kør onlineregistrering<sup>1</sup>.
  - <sup>1</sup> *Kør onlineregistrering er ikke tilgængelig for HL-7050N.*

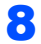

Sluk for printeren vha. afbryderen.

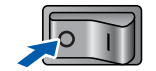

9 Slut det parallelle interfacekabel til computeren og derefter til printeren.

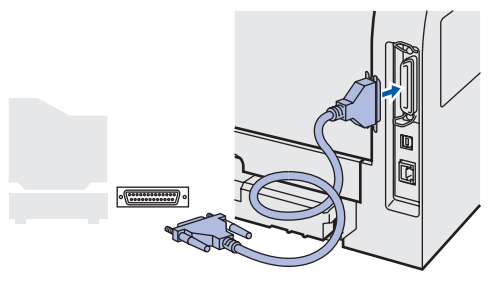

**10** Tænd for printeren.

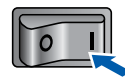

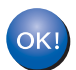

# Trin 2

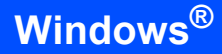

# For brugere af netværksinterfacekabel

## For brugere af peer-to-peer-netværksprintere

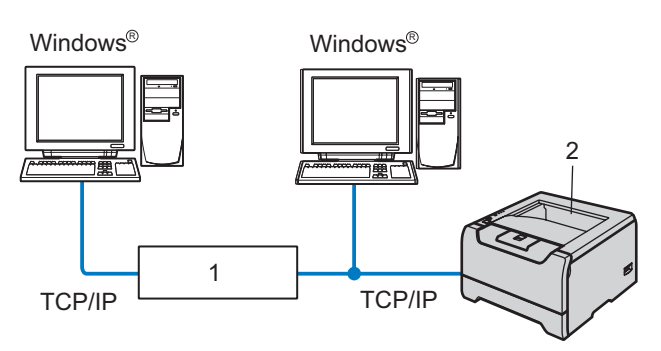

- 1 Router
- 2 Netværksprinter

#### 🖉 Bemærk!

- Hvis printeren skal tilsluttes et netværk, anbefaler vi, at du kontakter systemadministratoren før installation eller ser netværksbrugsanvisningen på cd-rom'en.
- Hvis du bruger personlig firewallsoftware (f.eks. Windows<sup>®</sup> Firewall), skal du deaktivere den. Når du er sikker på, at du kan udskrive, skal du genstarte din personlige firewallsoftware.

#### S Forkert opsætning

Tilslut IKKE interfacekablet. Interfacekablet skal tilsluttes, når driveren installeres.

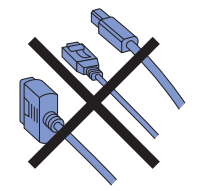

Tilslutning af printeren til dit netværk og installation af driveren

 Tænd computeren. (Du skal være logget på med administratorrettigheder) Sæt den medfølgende cd-rom i cd-rom-drevet. Åbningsskærmbilledet vises automatisk. Vælg din printermodel og sprog.

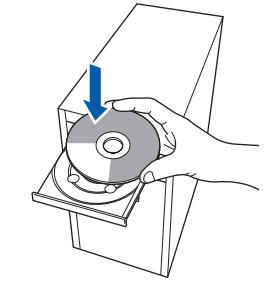

3 Klik på Installer printerdriver på menuskærmen.

| HL-5250DN                                     | brother                                  |
|-----------------------------------------------|------------------------------------------|
| Topmenu                                       |                                          |
| Topmenu                                       |                                          |
| Installer printerdriveren, efter              | Installer printerdriver                  |
| at den indiedende opsætning<br>er gennemført. | installer andre drivere/hjælpeprogrammer |
|                                               | Dokumentation                            |
|                                               | 2 Online-registrering                    |
|                                               | S Brother Solutions Center               |
|                                               | Oplysninger om forbrugsstoffer           |

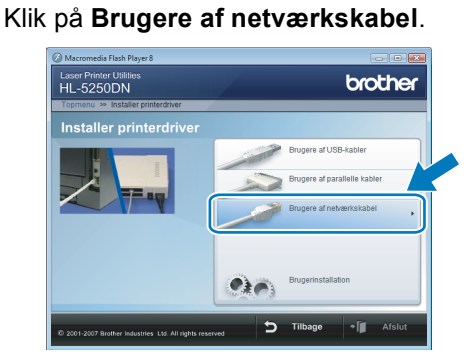

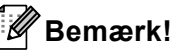

4

2

Hvis du vil installere PS-driveren <sup>1</sup> (Brother's BR-Script Driver), skal du vælge **Brugerinstallation** og derefter følge vejledningen på skærmen. Når skærmen **Vælg komponenter** vises, skal du markere **PS-driver** (**PostScript-emulering**), og derefter fortsætte

med at følge instruktionerne på skærmen.

<sup>1</sup> PS driveren er ikke tilgængelig for HL-2070N.

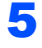

Brugere af Windows Vista<sup>®</sup>: Når skærmbilledet **Brugerkontokontrol** vises, skal du klikke på **Fortsæt**.

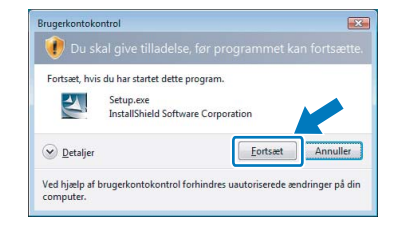

Brugere af Windows<sup>®</sup> 7: Når skærmbilledet **Kontrol af brugerkonti** vises, skal du klikke på **Ja**.

| 2     | Vil du<br>på cor | tillade, at følgeno<br>nputeren?                    | le program foretager ændringer                                |
|-------|------------------|-----------------------------------------------------|---------------------------------------------------------------|
|       | Z                | Programnavn:<br>Godkendt udgiver:<br>Filoprindelse: | Setup.exe<br>InstallShield Software Corp. rat<br>Cd-/dvd-drev |
| v ک   | is detaljer      |                                                     | Ja Nej                                                        |
| Hjælp | mig med          | at vælge Rediger ind                                | stillingen for, hvornår disse meddelelser sk                  |

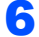

Sluk for printeren vha. afbryderen.

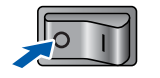

7 Forbind netværksinterfacekablet til printeren og derefter til en ledig port på hub'en.

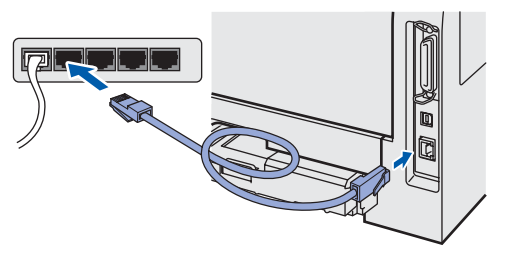

Tænd for printeren.

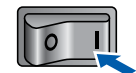

9 Når vinduet Licensaftale vises, klik på Ja, hvis du er enig med licensaftalen.

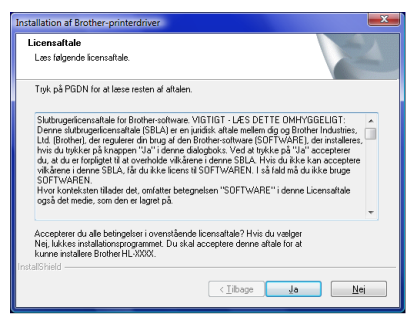

**10** Vælg Brother peer-to-peer-netværksprinter, og klik derefter på Næste.

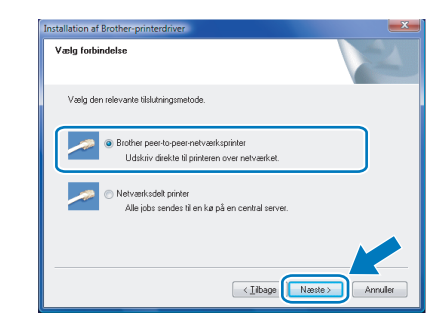

11 Vælg Søg på netværket efter enheder, og vælg fra en liste med de fundne enheder (Anbefalet). Eller indtast printerens IP-adresse eller nodenavn. Klik på Næste.

| ælg printer                                                      |                                                   |  |
|------------------------------------------------------------------|---------------------------------------------------|--|
| Vælg, hvordan du vil lokaliser                                   | e Brother-maskinen på netværket.                  |  |
| <ul> <li>Søg på netværket efter en<br/>(Anbefalet)</li> </ul>    | heder, og vælg fra en liste med de fundne enheder |  |
| Specificer din maskine via IP-adresse Specificer din maskine via | adressen (Avancerede brugere)                     |  |
| Nodenavn                                                         |                                                   |  |
|                                                                  |                                                   |  |

#### Bemærk!

Kontakt din administrator for at få oplyst printerens IP-adresse eller nodenavn.

**12** Vælg din printer, og klik derefter på **Næste**.

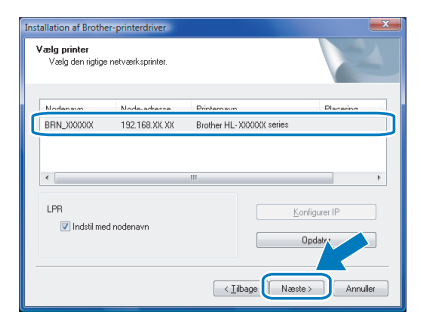

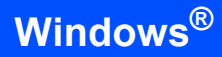

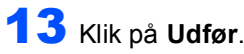

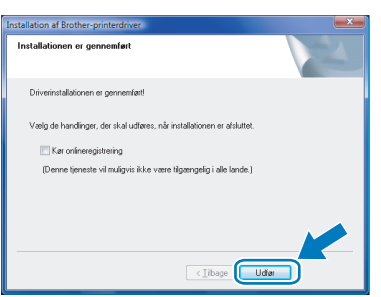

## Bemærk!

- Brugere af Windows<sup>®</sup> 7: Fjern markeringen af afkrydsningsfeltet Vælg standardprinter for at fravælge printeren som standardprinter.
- Hvis du vil registrere produktet on-line, skal du markere Kør onlineregistrering<sup>1</sup>.
  - <sup>1</sup> *Kør onlineregistrering er ikke tilgængelig for HL-7050N.*

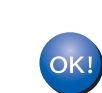

Windows<sup>®</sup> Netværk

3

Δ

## Brugere af delte netværksprintere

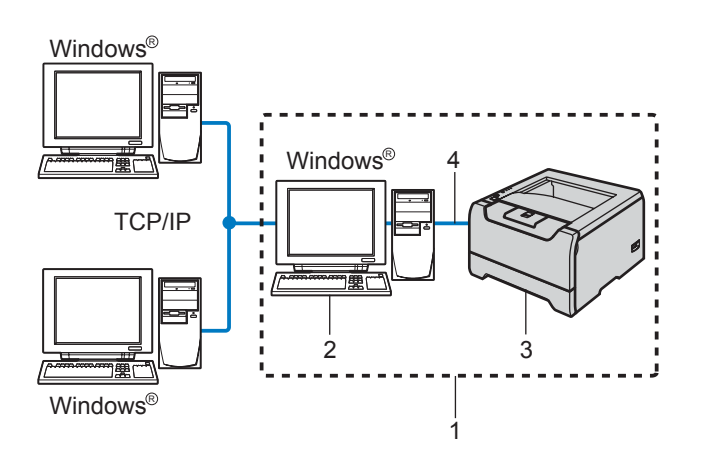

- 1 Netværksdeling
- 2 Server
- 3 Printer
- 4 TCP/IP, USB eller parallelt

#### Bemærk!

Hvis du vil etablere forbindelse til en delt printer på netværket, anbefaler vi, at du beder systemadministratoren om oplysninger om kø eller delenavn for printeren før installationen.

#### S Forkert opsætning

Tilslut IKKE interfacekablet. Interfacekablet skal tilsluttes, når driveren installeres.

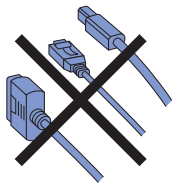

# Installation af driveren og valg af den korrekte printerkø eller det korrekte delenavn

- Tænd computeren. (Du skal være logget på med administratorrettigheder)
- 2 Sæt den medfølgende cd-rom i cd-rom-drevet. Åbningsskærmbilledet vises automatisk. Vælg din printermodel og sprog.

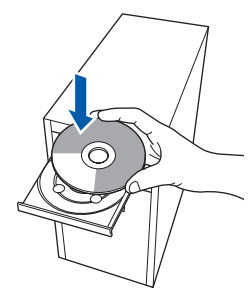

Klik på **Installer printerdriver** på menuskærmen.

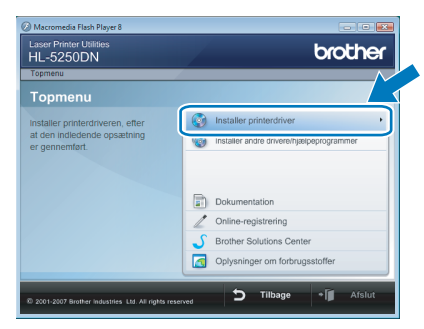

#### Klik på Brugere af netværkskabel.

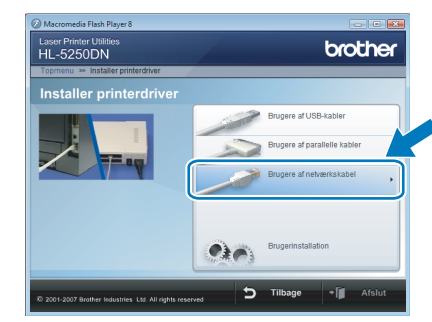

Windows<sup>®</sup> Netværk

#### Bemærk!

Hvis du vil installere PS-driveren<sup>1</sup> (Brother's BR-Script Driver), skal du vælge **Brugerinstallation** og derefter følge vejledningen på skærmen. Når skærmen **Vælg komponenter** vises, skal du markere **PS-driver** (**PostScript-emulering**), og derefter fortsætte med at følge instruktionerne på skærmen.

<sup>1</sup> PS driveren er ikke tilgængelig for HL-2070N.

#### Brugere af Windows Vista<sup>®</sup>:

5

Når skærmbilledet **Brugerkontokontrol** vises, skal du klikke på **Fortsæt**.

| Brugerkontoko               | ntrol                                                        |
|-----------------------------|--------------------------------------------------------------|
| 🕐 Du sk                     | tal give tilladelse, før programmet kan fortsætte.           |
| Fortsæt, hvis               | i du har startet dette program.                              |
| Z                           | Setup.exe<br>InstallShield Software Corporation              |
| 🕑 <u>D</u> etaljer          | Eortsæt                                                      |
| Ved hjælp af l<br>computer. | prugerkontokontrol forhindres uautoriserede ændringer på din |

Brugere af Windows<sup>®</sup> 7: Når skærmbilledet **Kontrol af brugerkonti** vises, skal du klikke på **Ja**.

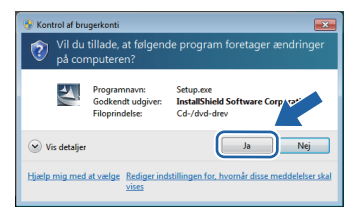

# Installation af printerdriveren

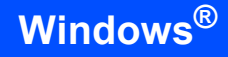

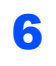

7

Trin 2

Når vinduet **Licensaftale** vises, klik på **Ja**, hvis du er enig med licensaftalen.

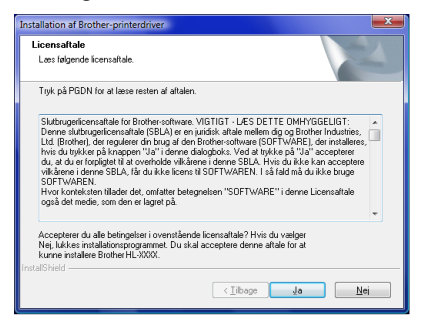

Vælg **Netværksdelt printer**, og klik derefter på **Næste**.

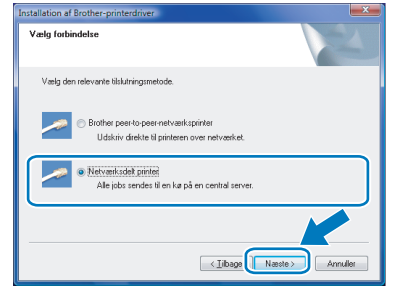

Vælg printerens kø, og klik derefter på OK.

| Søger efter en printer | Søger efter en printer                                  |
|------------------------|---------------------------------------------------------|
| 🕢 हुँ 🖉 À de computere | Andre consultere     Je dirocatel Werdows Network     e |
| OK Annule              | OK Arruler                                              |

#### 🖉 Bemærk!

Kontakt administratoren, hvis du ikke er sikker på printerens placering eller navnet på netværket.

| Installation af Brother-printerdriver                                 |      |
|-----------------------------------------------------------------------|------|
| Installationen er gennemført                                          |      |
| Driverinstallationen er gennemfætt                                    |      |
| Vælg de handlinger, der skal udføres, når installationen er afsluttet |      |
| Kar onlineregistrering                                                |      |
| (Denne tjeneste vil muligvis ikke være tilgængelig i alle lande.)     |      |
|                                                                       |      |
|                                                                       |      |
|                                                                       |      |
|                                                                       |      |
| < Tipate                                                              | Udia |

## Bemærk!

Klik på Udfør.

9

- Brugere af Windows<sup>®</sup> 7: Fjern markeringen af afkrydsningsfeltet Vælg standardprinter for at fravælge printeren som standardprinter.
- Hvis du vil registrere produktet on-line, skal du markere Kør onlineregistrering<sup>1</sup>.
  - <sup>1</sup> *Kør onlineregistrering er ikke tilgængelig for HL-7050N.*

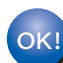

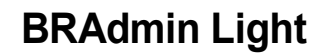

BRAdmin Light er et hjælpeprogram til den indledende installation af netværkstilsluttede enheder. Det kan også søge efter Brother-produkter på dit netværk, vise status og konfigurere grundlæggende netværksindstillinger som f.eks. IP-adressen.

Du kan få yderligere oplysninger om BRAdmin Light ved at gå til http://solutions.brother.com/.

### Bemærk!

Hvis du har brug for mere avanceret printerstyring, skal du bruge den seneste version af Brother BRAdmin Professional, der kan downloades fra <u>http://solutions.brother.com/</u>.

3

## Installation af BRAdmin Light

|        | ~   |   |   |      |          |        |          |
|--------|-----|---|---|------|----------|--------|----------|
| - 14   | 1   |   |   |      |          |        |          |
| -10    | //  | - |   |      |          |        |          |
| <br>01 | ~   | - | - |      | -        |        |          |
|        | r - | - | - | m    |          | rk.    |          |
| ~      |     | _ | - |      | <b>C</b> |        |          |
| -      |     | _ | - |      |          |        | -        |
|        |     | Q | В | 🖉 Ве | 🖉 Bem    | 🖉 Bemæ | 🖉 Bemærk |

1

Standardadgangskoden til printernetkortet er 'access'. Du kan ændre adgangskoden i BRAdmin Light.

Klik på Installer andre drivere/hjælpeprogrammer på menuskærmen.

| HL-5250DN<br>Topmenu                                         | UUUKI                                    |
|--------------------------------------------------------------|------------------------------------------|
| Topmenu                                                      |                                          |
| nstaller valofri drivere.                                    | Installer printerdriver                  |
| njælpeprogrammer og<br>vetværksadministrationsværk-<br>øler. | Installer andre drivers/hjælpeprogrammer |
|                                                              | Dokumentation                            |
|                                                              | Z Online-registrering                    |
|                                                              | 5 Brother Solutions Center               |
|                                                              | Oplysninger om forbrugsstoffer           |

2 Klik på **BRAdmin Light**, og følg vejledningen på skærmen.

| Installer andre drivere                                       | /hjælpeprogrammer      |   |
|---------------------------------------------------------------|------------------------|---|
| Brug denne software til den<br>Indiedende installation af den | BRAdmin Light          | • |
| netværkstilsluttede Brother-                                  | unnerdastiousonagurden | v |
| Du kan bruge BRAdmin Light til at                             | 🕗 Web BRAdmin          |   |
| søge efter Brother-produktet på<br>dit netværk, konfigurere   | BRAdmin Professional   |   |
| grundlæggende<br>netværksindstillinger, f.eks. IP-            | Adobe® Reader®         |   |
| adresse, og se statussen for<br>Brother produktet på die pr   |                        |   |
| promer-produkter på om pc.                                    |                        |   |

Brugere af Windows Vista<sup>®</sup>: Når skærmbilledet **Brugerkontokontrol** vises, skal du klikke på **Tillad**.

| Brugerkontokontrol                                                                                        |
|----------------------------------------------------------------------------------------------------|
| It uidentificeret program ønsker adgang til din computer.                                                 |
| Kør ikke programmet, medmindre du ved, hvor det kommer fra, eller har brugt<br>det før.                   |
| Setup.exe<br>Uidentificeret udgiver                                                                       |
| Annuller<br>Jeg ved ikke, hvor dette program kommer fra, eller hvad det skal br<br>til.                   |
| Jillad<br>Jeg har tillid til dette program. Jeg ved, hvor det kommer fra, eller jeg<br>har brugt det før. |
| ⊗ <u>D</u> etaljer                                                                                        |
| Ved hjælp af brugerkontokontrol forhindres uautoriserede ændringer på din<br>computer.                    |

Brugere af Windows<sup>®</sup> 7: Når skærmbilledet **Kontrol af brugerkonti** vises, skal du klikke på **Ja**.

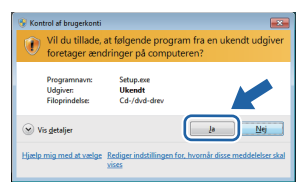

## Indstilling af IP-adresse, undernetmaske og gateway vha. BRAdmin Light

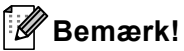

Hvis du har en DHCP/BOOTP/RARP-server i netværket, behøver du ikke at udføre følgende procedure. Maskinen henter automatisk sin egen IP-adresse.

1 St

Start BRAdmin Light. Programmet søger nu automatisk efter nye enheder.

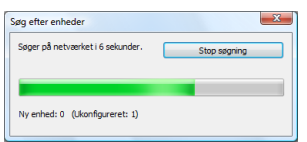

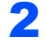

Dobbeltklik på den ukonfigurerede enhed.

| - 🖓 <sup>949</sup> |            |             |           |          |
|--------------------|------------|-------------|-----------|----------|
| de des este        | IP-adresse | Enhedstatus | Modelnavn | Nodetype |
|                    |            |             |           |          |
|                    |            |             |           |          |

3 Vælg STATIC for Boot-metode. Indtast IP-adresse, Undernetsmaske og Gateway, og klik derefter på OK.

| (etværk |              |               |   |
|---------|--------------|---------------|---|
|         | Boot-metode  |               |   |
|         | O AUTO       |               |   |
|         | STATIC       |               |   |
|         | C DHCP       |               |   |
|         | RARP         |               |   |
|         | BOOTP        |               |   |
|         |              |               |   |
|         |              |               |   |
| ĮP-     | adresse      | 192.168.1.4   |   |
| Un      | dernetsmaske | 255.255.255.0 |   |
| Ga      | teway        | 0.0./         |   |
|         |              |               |   |
|         |              |               | = |

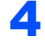

Adresseoplysningerne gemmes i printeren.

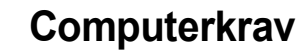

| Computerplatform og operativsystem <sup>1</sup> | Minimum processorhastighed                                                                                                    | Minimum<br>RAM                 | Anbefalet RAM                  | Ledig plads på<br>harddisken |
|-------------------------------------------------|----------------------------------------------------------------------------------------------------|--------------------------------|--------------------------------|------------------------------|
| Windows Vista <sup>®</sup>                      | Intel <sup>®</sup> Pentium <sup>®</sup> 4 eller<br>tilsvarende CPU, der understøtter<br>64 bit (Intel <sup>®</sup> 64 eller AMD64) | 512 MB                         | 1 GB                           | 50 MB                        |
| Windows <sup>®</sup> 7                          | Intel <sup>®</sup> Pentium <sup>®</sup> 4 eller<br>tilsvarende CPU, der understøtter<br>64 bit (Intel <sup>®</sup> 64 eller AMD64) | 1 GB (32-bit)<br>2 GB (64-bit) | 1 GB (32-bit)<br>2 GB (64-bit) | 50 MB                        |

Microsoft<sup>®</sup> Internet Explorer<sup>®</sup> 5.5 eller derover.

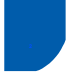

1

# Om Statusmonitor til brugere af Windows<sup>®</sup> 7

#### Visning af Statusmonitor

Hvis du har angivet **Statusmonitor** som **Indikator på proceslinjen**, vises knappen anuligvis på proceslinjen. Klik på knappen af for at få vist ikonet for **Statusmonitor** på proceslinjen. Ikonet for **Statusmonitor** vises i det lille vindue. Ikonet and derefter trækkes til proceslinjen.

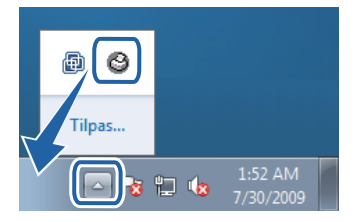

#### Fabriksindstilling på HL-2040

Brugervejledningen angiver, at fabriksindstillingen for **Statusmonitor** er Deaktiveret, hvilket er forkert for brugere af Windows<sup>®</sup> 7. Fabriksindstillingen for **Statusmonitor** er Aktiveret.

#### Varemærker

Brother-logoet er et registreret varemærke tilhørende Brother Industries Ltd.

Microsoft og Windows er registrerede varemærker tilhørende Microsoft Corporation i USA og/eller andre lande.

Windows Vista er enten et registreret varemærke eller et varemærke, der tilhører Microsoft Corporation i USA og/eller andre lande.

De enkelte selskaber, hvis softwaretitler er nævnt i denne brugsanvisning, har en softwarelicensaftale specifikt for deres navnebeskyttede programmer.

Alle andre varemærker tilhører de respektive indehavere.

#### Udarbejdelse og publikation

Denne vejledning er udarbejdet og udgivet under tilsyn af Brother Industries Ltd. og indeholder de seneste produktbeskrivelser og specifikationer.

Indholdet af denne brugsanvisning og produktets specifikationer kan ændres uden varsel.

Brother forbeholder sig ret til uden varsel at foretage ændringer af specifikationerne og materialet heri og kan ikke holdes ansvarlig for eventuelle skader (herunder følgeskader), der er forårsaget af tillid til de præsenterede materialer, herunder (men ikke begrænset til) typografiske fejl og andre fejl i publikationen.

Dette produkt er beregnet til erhvervsbrug.

#### Copyright og licens

© 2009 Brother Industries, Ltd. © 1998-2007 TROY Group, Inc. © 1983-1998 PACIFIC SOFTWORKS INC. Dette produkt indeholder softwaren "KASAGO TCP/IP", der er udviklet af ELMIC WESCOM, INC. © 2007 Devicescape Software, Inc. ALL RIGHTS RESERVED.

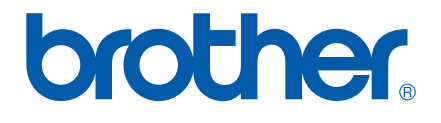